## How to Schedule a Testing Appointment RUC Educational Testing Center (ETC)

- 1. Log in to your OneCampus.
- 2. Click on the Starfish tile.
- 3. Ensure you are in "My Success Network."
- 4. Scroll down to the "Educational Testing Center (RUC)" and select "Schedule." (If you are a student with accommodations, choose "CAS Testing at RUC.")

| Ruc Ruc   BLS (Basic LN: Support) at<br>RUC CAS Testing at RUC   Overview: The AHA's BLS course trains<br>participants to promptly recognize several life-<br>threatening emergencies, give high-quality<br>chest compressions, deliver appropriate<br>ventilations and provide early use of an AED.<br>Reflects science and education from the<br>American Heart Association Guidelines Update<br>for CPR and Emergency Cardiovascular Care<br>(ECC). Audience:, This course is The Center for Accessibility Services, "All tests to proceeding<br>threatening the ETC, room 508 Educational Testing Center<br>(RUC)                                                                                                    | 4.00                                                                                                    |                                                                                                    |                                                                                                    |
|----------------------------------------------------------------------------------------------------|----------------------------------------------------------------------------------------------------|----------------------------------------------------------------------------------------------------|----------------------------------------------------------------------------------------------------|
| BLS (Basic LKs Support) at<br>DV eview: The AHA's BLS course trains<br>participants to promptly recognize several life-<br>tricetating emergencies, give high-quality<br>chest compressions, deliver appropriate<br>ventilations and provide early use of an AED,<br>Reflects science and education from the<br>American Heart Association Guidelines Update<br>for CPR and Emergency Cardiovascular Care<br>(ECC). Audience:, This course is   CAS Testing at RUC<br>The Center for Accessibility Services (CAS)<br>supports students with documented disabilities<br>by providing necessary and appropriate<br>accommodations. This scheduling service is for<br>ship ate who have met with the CAS office and<br>been approved for accommodations or want more<br>information, please contact the Center for<br>Accessibility Services. "All tests the proctored<br>through the ETC, room 508   Educational Testing Center<br>(RUC)     Merican Heart Association Guidelines Update<br>(ECC). Audience:, This course is   The center for<br>Accessibility Services. "All tests the proctored<br>through the ETC, room 508   The center for<br>Accessibility Services." All tests the proctored<br>through the ETC, room 508   Educational Testing Center<br>(RUC)                                                                                                    |                                                                                                    | RUC                                                                                                    | RUC                                                                                                    |
| RUC     The Center for Accessibility Services (CAS)     (RUC)       Overview: The AHA's BLS course trains     supports students with documented disabilities     by providing necessary and appropriate     productions     for a variety of course and admission from the       American Heart Association Guidelines Update for CPR and Emergency Cardiovascular Care (ECC). Audience:, This course is     The Center for Accessibility Services. **All tests are proceed and through the ETC, room 508     Image: Course and course and course and | BLS (Basic Life Support) at                                                                                                    | CAS Testing at RUC                                                                                                    | Educational Testing Center                                                                                                    |
| Overview: The AHA's BLS course trains<br>participants to promptly recognize several life-<br>threatening emergencies, give high-quality<br>chest compressions, deliver appropriate<br>ventilations and provide early use of an AED,<br>Reflects science and education from the<br>American Heart Association Guidelines Update<br>for CPR and Emergency Cardiovascular Care<br>(ECC). Audience:, This course is     supports students with documented disabilities<br>by providing necessary and appropriate<br>accommodations. If you feel<br>bean approved for accommodations. If you feel<br>that you need accommodations or want more<br>information, please contacting Center (or<br>subscrete who have met with the CAS office and<br>bean approved for accommodations. If you feel<br>that you need accommodations or want more<br>information, please contacting Center for<br>Accessibility Services. **All tests as proctored<br>through the ETC, room 508     The Educational Testing Center (ETC) provide<br>proctoring services for a variety of course and<br>admissions exams. With permission from<br>instructors, the ETC also assists distance<br>learning students with scheduling off-campus<br>proctored tosting. When not in use for testing,<br>the ETC serves as a 247 computer lab ideal<br>for work or study. Testing Hours: Monday 8:30<br>a.m 12:00 p.m., 1:00 p.m., 5:00 p.m.                                                                                                    | RUC                                                                                                    | The Center for Accessibility Services (CAS)                                                                                                    | (RUC)                                                                                                    |
|                                                                                                    | Overview: The AHA's BLS course trains<br>participants to promptly recognize several life-<br>threatening emergencies, give high-quality<br>chest compressions, deliver appropriate<br>ventilations and provide early use of an AED.<br>Reflects science and education from the<br>American Heart Association Guidelines Update<br>for CPR and Emergency Cardiovascular Care<br>(ECC). Audience:, This course is | by providing necessary and appropriate<br>accommodations. This scheduling service is for<br>sitisfies who have met with the CAS office and<br>been approved for accommodations. If you feel<br>that you need accommodations or want more<br>information, please contact the Center for<br>Accessibility Services. "All tests as proclored<br>through the ETC, room 508 | The Educational Testing Center (ETC) provide<br>proctoring services for a variety of course and<br>admissions exams. With permission from<br>instructors, the ETC also assists distance<br>learning students with scheduling off-campus<br>proctored testing. When not in use for testing,<br>the ETC serves as a 24/7 computer lab ideal<br>for work or study. Testing Hours: Monday 8:30<br>a.m 12:00 p.m., 1:00 p.m 5:00 p.m. |

5. Select which time duration you would like and click the blue "Continue" button.

| $\overline{\ }$ | What do you need help with?  |                               |
|-----------------|------------------------------|-------------------------------|
|                 | © Testing Appantment 120 MIN | Treating Appointment 35 MIN.  |
|                 | C Testing Appointment 60 MIN | O Testing Appointment I/O MIN |
|                 |                              |                               |
|                 |                              |                               |

6. In the upper left-hand corner, select the month you would like to test via the arrow buttons. Then click on the date, regardless of boxes or bolding. Use the scroll bar to select times available on that date. Select "Continue."

| What day and time works for you?                                                                              |                                                                                                    |                                                                             |                                                                                                    |                                                      |
|----------------------------------------------------------------------------------------------------|----------------------------------------------------------------------------------------------------|-----------------------------------------------------------------------------|----------------------------------------------------------------------------------------------------|------------------------------------------------------|
| The appointment takes you see donck overlap with yo                                                           | ur atroady schoolaed appointments.                                                                                                    |                                                                             |                                                                                                    |                                                      |
| To schedule an appointment Please rule that appoint<br>eindox and in the Detailed Description box. Please in: | prests must be made at exact 24 tours in advance. It Select a date from the calendar in the<br>bude your course name (m: HSG 204) Please bring a photo IO to your testing appointment | top left of the screen. Available of<br>if you have any guitations or diff. | zees are bold. 2. Choose a time in the medie of the screen. 3. Complete all ingui-<br>iculty scheduling an appointment, peace contact Eliot Frieman at ethemanritige | ed intornation is the si<br>radition eds or (548) 27 |
| "The Testing Center is count each day from 12-1."                                                             |                                                                                                    |                                                                             |                                                                                                    |                                                      |
| 66-27-2020 06-04-2020                                                                                         | Show: All session types -                                                                                                    |                                                                             |                                                                                                    |                                                      |
|                                                                                                    | Thursday Asped 27                                                                                                    |                                                                             |                                                                                                    |                                                      |
| é- August 2020 →                                                                                              | O. 830 em. 1030 em                                                                                                    | 120m                                                                        | C 830 am - 12 30 am                                                                                                    |                                                      |
|                                                                                                    | 🚊 M ETC                                                                                                    |                                                                             | 🚊 @ £10                                                                                                    |                                                      |
| the second states                                                                                             | FLUC Testing Center Seat<br>Ficam 500 Educational Testing Center (ETC)                                                                                                    |                                                                             | Hust Testing Center Boat<br>Hoom 1011 Educational Testing Center (ETC)                                                                                               |                                                      |
| a a a a a a a                                                                                                 |                                                                                                    |                                                                             |                                                                                                    |                                                      |
| 10 17 10 14 10 41 22                                                                                          | C 8:30 am - 10:30 am                                                                                                    | 120m                                                                        | O 8 30 am - 10 30 am                                                                                                    |                                                      |
| 13 24 25 26 17 28 29                                                                                          | 40 ETC<br>45.C Vestog Center Seal                                                                                                    |                                                                             | 60 EVG<br>RUC Texting Center Seat                                                                                                    |                                                      |
| 30 01                                                                                                    | Room SOE Educational Teoling Center (ETC)                                                                                                    |                                                                             | Picon ISS Educational Testing Center (ETC)                                                                                                    |                                                      |
|                                                                                                    | 🛞 9:00 am - 11:00 am                                                                                                    | 120m                                                                        | ○ 9:00 am - 11:00 am                                                                                                    |                                                      |
|                                                                                                    | <u>0.06ETC</u>                                                                                                    | 1000                                                                        |                                                                                                    |                                                      |
|                                                                                                    | Room 506 Educational Texting Center (ETC)                                                                                                    |                                                                             | NUC feating Center Seal<br>Room SIB Educational Testing Center (ETC)                                                                                                 |                                                      |
|                                                                                                    | L                                                                                                    |                                                                             |                                                                                                    |                                                      |
|                                                                                                    |                                                                                                    |                                                                             |                                                                                                    |                                                      |

7. Ensure the date and time listed in the upper left corner are correct. In the box at the right, include your instructor's name, course code, and name of test. Press "Confirm."

| Date and Time                                                        | Reason for Visit                                                       |
|----------------------------------------------------------------------|------------------------------------------------------------------------|
| Monday, August 24                                                    | FISDAP 120 MIN. Change                                                 |
| 8.30 am - 10.30 am                                                   |                                                                        |
| Toom Momhor                                                          | If you want, tell us a little bit about what's going on so we can help |
| ream wember                                                          | *                                                                      |
| 02 ETC                                                               |                                                                        |
| HUC Testing Center Seat                                              |                                                                        |
| Location                                                             |                                                                        |
| Room 508 Educational Testing Center (ETC)                            |                                                                        |
| Please follow all posted procedural and hygienic safety instructions | upon amival.                                                           |
| Meeting Instructions                                                 |                                                                        |
| Please adhere to all posted signage at the ETC. Remain vi            | glant in keeping our                                                   |
| environment safe.                                                    |                                                                        |

8. After submitting your request, you will receive an email from Starfish confirming your appointment.

Appointments must be scheduled at least 24 hours prior to testing. If there are no time slots for the time and date desired, additional appointments may be available. Email <u>ruc-etc@radford.edu</u> or call the ETC at 540-224-4895.